# Sauvegarde de fichiers sans utiliser le logiciel fourni

Copiez les fichiers sur un ordinateur en suivant la méthode suivante.

## Remarque :

Pour sélectionner/déplacer le curseur vers le haut/la gauche ou vers le bas/ la droite, appuyez sur la touche UP/< ou DOWN/>.

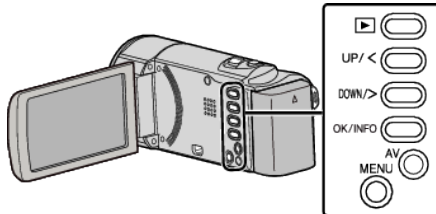

1 Ouvrez l'écran LCD.

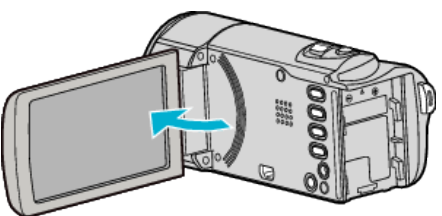

2 Raccordez le câble USB à l'adaptateur secteur.

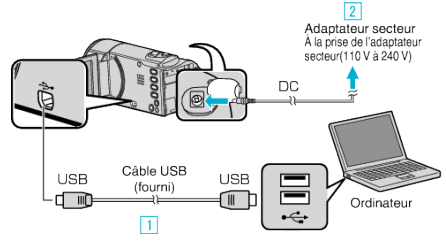

- 1 Raccordez l'appareil via le câble USB fourni.
- 2 Raccordez l'adaptateur secteur à cet appareil.
- Cette unité s'allume automatiquement lorsque l'adaptateur secteur est branché.
- Assurez-vous d'utiliser l'adaptateur secteur JVC fourni.
  [3] Le menu "SELECTIONNER APPAREIL" apparait.
- 3 Sélectionnez "CONNECTER AU PC", puis appuyez sur OK.

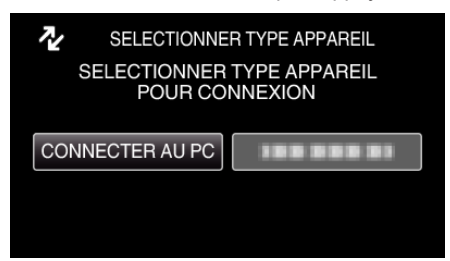

- Appuyez sur UP/< ou DOWN/> pour déplacer le curseur.
- 4 Sélectionnez "LECTURE SUR PC", puis appuyez sur OK.

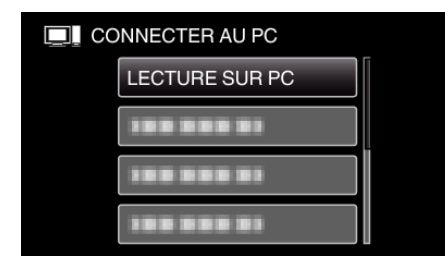

- Appuyez sur UP/< ou DOWN/> pour déplacer le curseur.
- Pour annuler et revenir à l'écran précédent, appuyez sur MENU.
- Ferme le programme LoiLoScope AX, s'il démarre.
- Les opérations suivantes doivent être effectuées sur l'ordinateur.
- 5 Sélectionnez "Ordinateur" (Windows Vista) / "Poste de travail" (Windows XP) / "Ordinateur" (Windows 7) à partir du menu "démarrer", puis cliquez sur l'icône"JVCCAM\_MEM" ou "JVCCAM\_SD".
  - Ouvrez le dossier avec les fichiers souhaités.

6 Copiez les fichiers dans n'importe quel autre dossier de l'ordinateur (bureau, etc.).

#### Attention : -

• Lorsque les dossiers ou fichiers sont supprimés/déplacés/renommés sur l'ordinateur, ils ne pourront plus être lus sur cet appareil.

## Remarque : -

- Pour éditer/voir les fichiers, utilisez un logiciel qui accepte les fichiers MP4 SD (vidéo).
- Les opérations ci-dessus sur ordinateur peuvent varier selon le système utilisé.

### Débranchement de cet appareil de l'ordinateur

1 Cliquez sur "Retirer le périphérique en toute sécurité et éjecter le média"

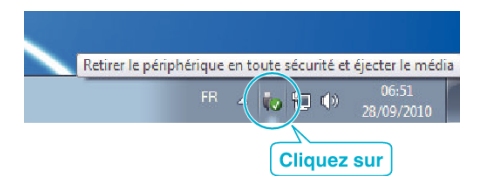

- 2 Cliquez sur "Retirer Périphérique de stockage de masse USB en toute sécurité".
- 3 (Pour Windows Vista) Cliquez sur "OK".
- 4 Débranchez le câble USB et fermez l'écran LCD.